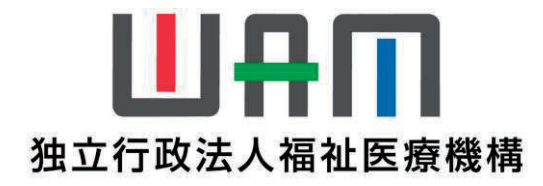

# 【新退職手当共済システム】 ~ <sup>令和</sup>7年1月6日(月) <sub>午前</sub>10時利用開始予定 ~

## 初めてご利用いただく際の利用マニュアル

## 独立行政法人福祉医療機構 共 済 部

本資料に掲載している画面イメージと実際の画面とは 異なる場合があります。

## 目次

#### I 初回ログイン手順

- 1. 初回ログイン手順の流れ
- 2. 初回ログイン手順画面遷移

### Ⅱ 初回ログイン後に行っていただくこと

- 1. 連絡先メールアドレスの確認
- 2. 連絡先メールアドレス等の変更の必要がある場合

#### Ⅲ 今後の流れ

- 1. 「対応が必要な手続き」の対応
- 2. 操作方法等の確認

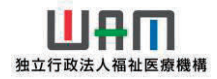

#### 1. 初回ログイン手順の流れ

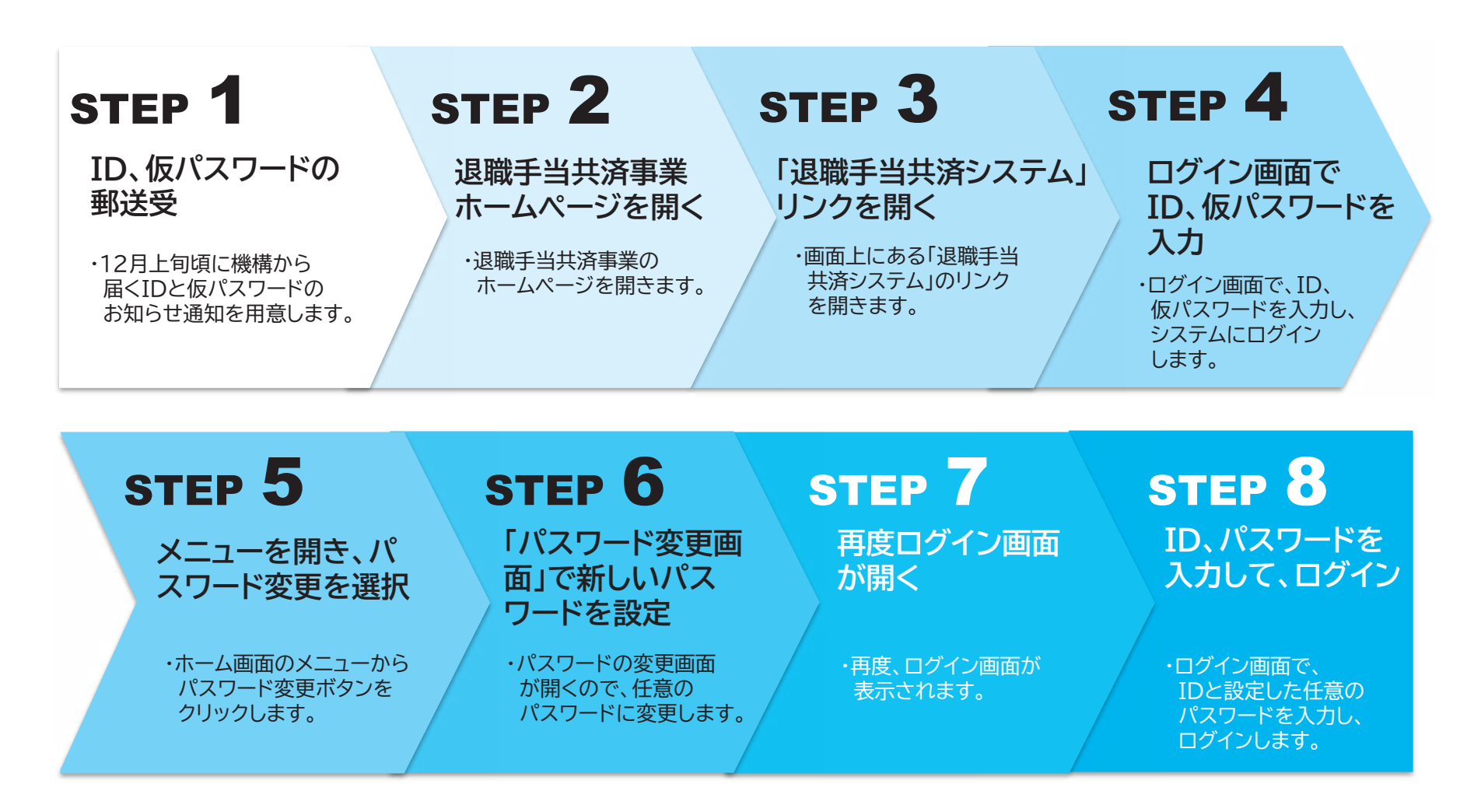

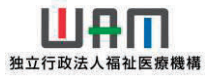

#### 2. 初回ログイン手順画面遷移

(1)福祉医療機構のホームページを開きます。
 福祉医療機構のホームページを開き、画面上部にあるメニューの中から、「退職手当共済事業」
 をクリックします。

| <ul> <li>C 向 凸 https://www.wam.go.jp/hp/</li> <li>山品町 独立行政法人福祉医療</li> </ul>       | 機構                                                                                                    | Q A <sup>A</sup> 12 (1)<br>Google III                          |              | ①上部のメニューの中から<br>「退職手当共済事業」を |
|-----------------------------------------------------------------------------------|----------------------------------------------------------------------------------------------------|----------------------------------------------------------------|--------------|-----------------------------|
| ホーム 法人現要                                                                          | <ul> <li>&gt; サイトマップ &gt; English 営用結構</li> <li>情報公開 投資家情報 資金運用(得集)</li> <li>▼脱窓サポート ▼WAM動紙・ことちの未来応聴致 ▼濃海手当共済</li> </ul> | 作問集                                                            | ۵<br>۵       | クリックします。                    |
| ▼承誕午金住宅融資券佔排管理回収                                                                  | ▼午金担保·劳災年金担保樁維管理回收 ▼旧優主保護法─時金支払等                                                                                         | ▼ハンセン病元患者家族補留金支払等                                              | +            |                             |
| 民間活動応援宣                                                                           |                                                                                                    | 日期送新左内探し主士                                                     |              |                             |
| 6-24532 - 4-011-54                                                                | WAMILA 福祉 C 医療のJ                                                                                                    | 氏間活動を心抜しよ9                                                     |              |                             |
| 和4日198年(2024年07月19日<br>選種子当共清泰室<br>認題手当共清泰室<br>2024年07月19日<br>置進情報<br>2024年07月12日 | ▶ - 10<br>社会福祉法人 岩手県社会福祉協議会の連絡先の変更について<br>遺職共済電子届出システムの利用停止について<br>調査情報等(要集中)を更新しました                                     | 2005<br>火音復旧賀金寺 1111<br>令和6年7月9日からの人雨災害<br>新型コロナウイルス等<br>に係る対応 |              |                             |
| <u>超営サポート事業</u> 2024年07月12日                                                       | 令和6年度 社会福祉施設経営セミナーの無料配信を開始しました                                                                                           | ■兼報告書等電子報告システム<br>入口はこ5ら<br>入口はこ5ら                             |              |                             |
| ※このサイトは <u>WAM</u><br>Google等の検索サー                                                | <u>NET</u> ではなく、 <u>福祉医</u><br>イトで「福祉医療機構」と                                                                              | <u>寮機構のホームペー</u><br>検索してください。                                  | <u>ジ</u> です。 |                             |
| ビニノー・1インノト研究<br>経営サポート事業 2024年07月12日                                              | 令和6年度社会福祉施設経営セミナーの無料配信を開始しました                                                                                            | ァーダハースの設備が目留す6の<br>調達情報                                        | • ®          |                             |
|                                                                                   |                                                                                                    |                                                                |              |                             |
|                                                                                   |                                                                                                    |                                                                |              |                             |
|                                                                                   |                                                                                                    |                                                                |              |                             |

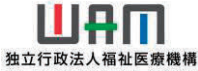

#### 2. 初回ログイン手順画面遷移

(2) 退職手当共済事業のホームページを開きます。 ポップアップメニューが表示されるので、「退職手当共済事業TOP」のリンクをクリックします。

| 1       1       1       1       1       1       1       1       1       1       1       1       1       1       1       1       1       1       1       1       1       1       1       1       1       1       1       1       1       1       1       1       1       1       1       1       1       1       1       1       1       1       1       1       1       1       1       1       1       1       1       1       1       1       1       1       1       1       1       1       1       1       1       1       1       1       1       1       1       1       1       1       1       1       1       1       1       1       1       1       1       1       1       1       1       1       1       1       1       1       1       1       1       1       1       1       1       1       1       1       1       1       1       1       1       1       1       1       1       1       1       1       1       1       1       1       1       1       1                                                                                                          | <ul> <li> <ul> <li></li></ul></li></ul>                                | ▲福祉医療機構<br>→ <u>サイトマップ</u> → English<br>法人概要 情報公司 投資素積報 資金途用(修果) 詞                                                                        | Q A <sup>n</sup> ☆ CD ¢= (m)<br>Google ## Q<br>< <a>Social Statute</a><br>Statute                                                                                                    |     | <ol> <li>②ポップアップメニューから</li> <li>「退職手当共済事業TOP」を</li> <li>クリックします。</li> </ol> |
|----------------------------------------------------------------------------------------------------|------------------------------------------------------------------------|----------------------------------------------------------------------------------------------------|----------------------------------------------------------------------------------------------------|-----|-----------------------------------------------------------------------------|
|                                                                                                    | ▼福祉部は                                                                  | (実施設社 ▼卸空サポート ▼WAMBak・アドホの未来点ば社会 ▼現他手当共著 ▼の貸<br>従事されている方のための退職手当共済制度のごあんない            2          1.週間手当共済制度の                              | 成本者は基本の時<br>マWAM NET  2.退職者のみなさまへ                                                                                                    | +   |                                                                             |
| 副当:(編)       2024年077月12日       調査情報等(g質量中)を更新しました         「日田 ジボート毎回       2024年077月13日       六化6年度 社会福祉施設経営セミナーの無料配信を開始しました         「福祉医療補減力?       2024年077月11日       ブレスリリースno.7 「令和6年7月9日からの大雨災害(にかかる災害復日)会<br>等の成り扱いについく」       「日田 福祉・信頼音件要案<br>協認協問号の高資相感の<br>ご学的はころら<br>情報」について」       「日田 福祉・信頼音件要案<br>協認協問号の高資相感していい」         「福祉 ビデリオート毎面       2024年07月09日       2024年0月9年前、「南原経営動向調査」の指定を改善しした       「日田 福祉・信頼音件要素<br>協認協問号の高資相感の<br>ご学的はころら         「福祉 ビデリオート毎面       2024年0月9月09日       2024年0月9年施に薄顔に感望動向調査」の指定を改善しした       「日本 単価 福祉 新聞のの思想<br>アージア・Alta Hand Balance         「ビミリー・イベント情報       2024年0月12日       会和6年度 社会学時的な受賞になった。(中鮮税税を登録地)また       「日本 単価 「日本 単価」                                                                                                    | 這級子当共演事業<br>TOP                                                        | 3 共済契約者(法人・<br>施設)のみなさまへ、<br>おしらせ         4 共済契約者(法人・<br>施設)のみなさまへ、<br>利度マニュアル、約款         5 名種属出等書類                                       | 6 退職共済電子屈出<br>システム                                                                                                    |     |                                                                             |
| 電池医療機構が     2024年07月09日     プレスリリースno.5-6「社会福祉法人・病院経営動向調査」(2024年6月)の<br>指果について」 <b>福祉医療機構より</b><br>福祉医療機構より<br>第月からの<br>形成は年間したいます。            部置サポート単果          2024年0月気死后「病院経営動向調査」の指定を公表しました <b>福祉医療機構より</b><br>新規設備なり、<br>アキャーントのます。 <b>1023年</b> 07月09日 2024年6月支施「病院経営動向調査」の指定を必要しました <b>月11日</b><br>日間にないます。<br>- タークター人の国際が目前であの<br>- タークター人の国際が目前であの         - タークター人の国際が目前であの         - タークター人の国際が目前であの         - タークター人の国際が目前である         - タークター人の国際が目前である         - タークター人の国際が目前である         - タークター人の国際が目前である         - タークター人の国際が目前である         - タークタームの国際が目前である         - タークタームの国際が目前である         - タークタークムの開始が目前である         - タークタークムの国際が目前である         - タークタークムの国際が目前である         - タークタークムの国際が目前である         - タークタークムの国際が目前である         - タークタークムの国際が目前である         - タークタークムの開始が目前である         - タークタークムの国際が目前である         - タークタークムの国際が目前である         - タークタークムの国際が目前である         - タークタークムの国際が目前である         - タークタークムの国際が目前である         - タークタークムの国際が目前である         - タークタークムの国際が目前である         - タークタークムの国際が目前である         - タークタークムの国際が目前である         - タークタークムの国際が目前である         - タークタークロットを使用した         - タークタークムの国際が目前である         - タークタークムの国際が目前である         - タークタークムの国際が目前である         - タークタークロット         - タークタークタークロット         - タークタークタークタークタークタークタークタークタークタークタークタークタークタ | <ul> <li>調査情報 20</li> <li>(経営サポート事業 20</li> <li>福祉医療機構なう 20</li> </ul> | 24年07月12日 調達情報等(募集中)を更新しました<br>24年07月12日 今和6年度 社会福祉施設経営セミナーの無料配信を開始しました<br>24年07月11日 プレスリリースno.7「令和6年7月9日からの大雨災害にかかる災害衛日貨金<br>等の取り扱いについて」 | <ul> <li>第重報告書等電子報告システム<br/>人口はこ55</li> <li>山内川福祉・医療発付事業<br/>施設設備等の産業相談の</li> </ul>                                                                                                    |     |                                                                             |
|                                                                                                    | (福祉活動機構なり) 20<br>(福祉ボラボート事業) 20                                        | 24年07月09日 プレスリリースno.5-6「社会福祉法人・病院経営動向調査(2024年6月)の<br>結果について」<br>24年07月09日 2024年6月実施「病院経営動句調査」の結果を公表しました                                   | こ学的はころら<br>福祉医療機構より<br>2005年4月回しています。<br>日本語の参加<br>日本語の<br>1000<br>1000 |     |                                                                             |
| 電音が小一下事業 1000年度 江太陽市に起来に高くく」の地グ相応自己用のログないた 「」 調査 (情報)                                                                                                    | セミノー・イベント<br>「<br>超世ポート事業 20                                           | 12<br>24年07月12日 令和6年度 社会福祉施設経営セミナーの無料配信を開始しました                                                                                            | (1) 20時間の(RC)<br>データベーズの整備が目指すもの<br>調達情報                                                                                                    | ÷ @ |                                                                             |

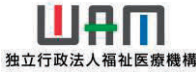

#### 2. 初回ログイン手順画面遷移

(3)「退職手当共済システム」のリンクをクリックします。 退職手当共済事業ホームページの画面上にある、「退職手当共済システムログインページ」 のリンクをクリックします。

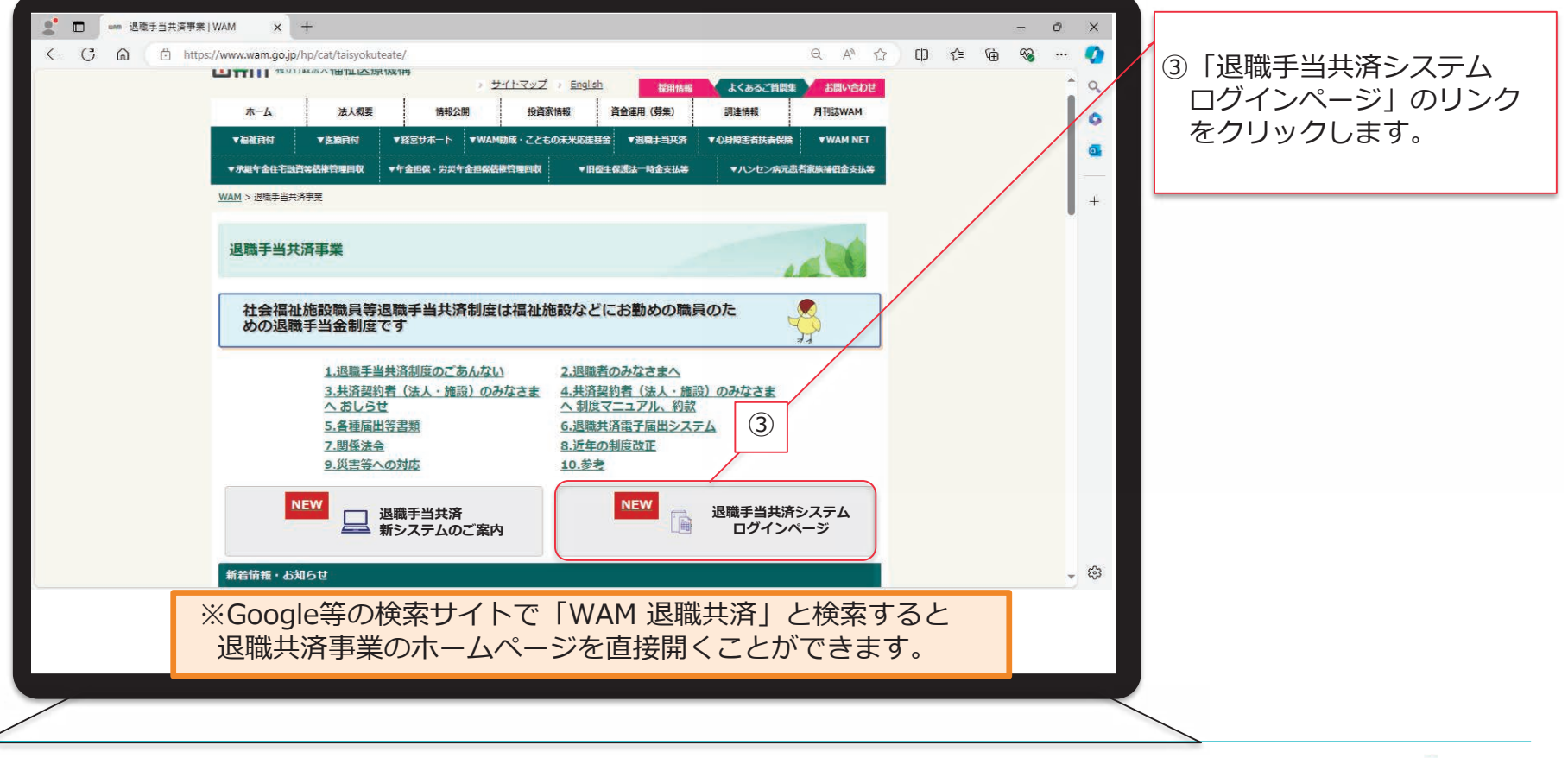

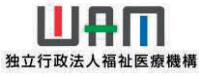

#### 2. 初回ログイン手順画面遷移

(4) 「ID、仮パスワード通知」裏面の利用規約を確認後、IDと<u>仮パスワード</u>を 入力し、「利用規約に同意しログイン」ボタンをクリックします。

| 山中田 ※立行政法人福祉医療機構 退職手当共済システム<br>ログイン | ④郵送で届いた I Dと<br><u>仮パスワード</u> をそれぞれ<br>入力します。 |
|-------------------------------------|-----------------------------------------------|
| Dとパスワードを入力し、「ログイン」ボタンを押してください。      | ⑤「利用規約に同意し<br>ログイン」ボタンを<br>クリックします。           |
|                                     |                                               |

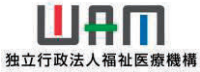

#### 2. 初回ログイン手順画面遷移

(5) 左上の「≡」をクリックしてメニューを表示し、「パスワード変更」をクリックします。 画面左上にあるメニューボタンをクリックし、メニュー画面左下の「パスワード変更」ボタンを クリックします。

| 共済契約者ホーム<br><b>契約者 450361:</b> ワム福<br><b>Q</b> 照会する<br>契約者 650361:ワム福 | 共済システムメニ:  | ユ —<br>か お手続き | ▲ 閉じる           |                   |                  |
|-----------------------------------------------------------------------|------------|---------------|-----------------|-------------------|------------------|
| <b>契約者</b> 450361:ワム福 Q 照会する<br>契約者 信封                                |            | ▶ お手続き        |                 |                   |                  |
| 契約者情報                                                                 |            |               |                 |                   |                  |
| > 重要なお知らせ                                                             | no.        | 💄 法人職員に係るお手続き | 🗈 施設に係るお手続き     |                   |                  |
| 施設一覧                                                                  |            | 新規加入者の登録      | 新しく施設・事業を開始した場合 |                   |                  |
| 対応が必要な手続(代)法人職員一                                                      | ·覧         | 従業状況の登録       | 施設の名称や住所の変更が発生し |                   |                  |
| 重要 進捗 退職者状況                                                           | 一覧         | 配置換え情報の登録     | 施設種類を変更した場合の届出  | 対応                | (2) 「八人リート変更」 ホタ |
| 表対応                                                                   | 省省情報       | 本俸月額情報の登録     | 施設を廃止した場合の届出    | 手続きな「不要」          | をクリックします。        |
| 契約者・注                                                                 | 人担当者情報の確認・ | 退職した職員のお手続き   | 🚺 その他のお手続き      |                   |                  |
| 未対応代行者登録                                                              | の設定        | ■ 掛金届に係るお手続き  | 契約者の名称や住所の変更が   | 手続きへ  不要          |                  |
| ② お問い者                                                                | わせ         | 掛金届の確認・提出     | 「俸給の調整額」の対象手当の登 |                   |                  |
| 最近の手続き履歴 チャットオ                                                        | 「ットに質問する   |               | パスワード変更<br>     | <u>手続履歴へ &gt;</u> |                  |
| 重要機構職員                                                                | 連絡する       |               | パスワード変更         | 対応                |                  |
|                                                                       |            |               |                 |                   |                  |

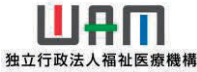

#### 2. 初回ログイン手順画面遷移

(6)パスワード変更画面が表示されるので、任意の新しいパスワードを設定します。 パスワードは、英大文字、英小文字、数字、記号(@?!#\$等)をそれぞれ 1文字以上使う必要があります。文字数は10~24文字です。

| <ul> <li>← C ① localhost.3000</li> <li>■ ШПП 独立行政法人福祉医療機構 退職手当共済システム<br/>パスワード変更</li> </ul>                         | ▲ ★ ☆ ゅ ♥ ♥ · • • ●<br>24編編会 様 因ったときは ←<br>設定します。 |
|----------------------------------------------------------------------------------------------------|---------------------------------------------------|
| <u> 共済契約者ホーム</u> / パスワード変更                                                                                          |                                                   |
| 新しく設定するパスワードを入力し、「登録」ボタンを押してください。<br>パスワードには、英大文字、英小文字、数字、記号(!"#\$%&'()*+,-/:;<=>?@[]^_`[]}~)をそれぞれ最低<br>(10~24文字以内) | ידר דר (8) שלווים                                 |
| 新しいバスワード 【必須】                                                                                                    | ⑨ 「パスワード変更」ボタン                                    |
| 新しいパスワード再入力 【必須】                                                                                                    | クリックします。                                          |
| パスワード変更                                                                                                    | 9 パスワードを表示する                                      |
|                                                                                                    |                                                   |
|                                                                                                    |                                                   |
|                                                                                                    |                                                   |

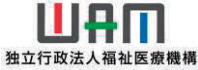

#### 2. 初回ログイン手順画面遷移

(7) ログイン画面が表示されるので、IDと<u>任意で設定したパスワード</u>を入力し、ログインします。

| <b>ログイン</b><br>IDとパスワードを入力し、 | 「ログイン」ボタンを押してください。                                                  | をそれぞれ入力します。                         |
|------------------------------|---------------------------------------------------------------------|-------------------------------------|
|                              | ■ XXXXXX<br>XXXXXX<br>パスワード<br>・・・・・・・・・・・・・・・・・・・・・・・・・・・・・・・・・・・・ | ⑪「利用規約に同意し<br>ログイン」ボタンを<br>クリックします。 |
|                              |                                                                     |                                     |

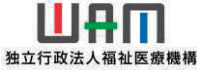

### 2. 初回ログイン手順画面遷移

(8) ログインが完了します。 ログインが完了し、ホーム画面が表示されます。

|            |              |                              |                 |                                   |                                               |              | • •          | - 0   |
|------------|--------------|------------------------------|-----------------|-----------------------------------|-----------------------------------------------|--------------|--------------|-------|
| = <u>µ</u> | 」冊□ 軸<br>済契約 | <sup>行政法人</sup> 福祉医病<br>者ホーム | <b>發機構</b> 退職手当 | 共済システム                            |                                               | <u>ワム福祉会</u> | <u>様</u> 困った | ときは 🕞 |
| 共済契約者      | ホーム          |                              |                 |                                   |                                               |              |              |       |
| 契約者 45     | 50361:ワム     | 福祉会 <b>住所</b> 東              | [京都港区〇〇〇〇〇      | 1-2-3 担当者                         | 神谷 太郎(xxxxxxxx@xxxxxx.co.ji                   | 5)           |              |       |
|            |              |                              |                 |                                   | <u>, , , , , , , , , , , , , , , , , , , </u> |              |              |       |
| > 重要な      | お知らせ         |                              |                 |                                   |                                               |              |              |       |
|            |              |                              |                 |                                   |                                               |              |              |       |
| 対応が必要      | な手続          | 代行状況                         |                 |                                   |                                               |              |              |       |
| 重要         | 進捗           | 対応期日                         | 手続き名            |                                   | 手続きお知らせ                                       | 手続タイミング      | 対            | 応     |
|            | 未対応          | 2024/11/05                   | 従業状況更新          | _ <b>【</b> WAM退職共済<br><u>ください</u> | 】職員の従業状況を最新の状況に更新し                            | て毎月          | 手続きへ         | 不要    |
|            | 未対応          | 2024/11/06                   | 職員の加入           | _【WAM退職共済<br>約を更新した職員             | <u>】新たに採用した正規職員もしくは雇用<br/>はいますか?</u>          | 契   毎月       | 手続きへ         | 不要    |
| 最近の手続      | き履歴          |                              |                 |                                   |                                               |              | E            |       |
| 重要         |              | 進捗                           | 更新日             | 手続き名                              | 手続きお知らせ                                       | 手続タイミング      |              | 対応    |
|            |              |                              |                 | デー                                | タがありません。                                      |              |              |       |
|            |              |                              |                 |                                   |                                               |              |              |       |
|            |              |                              |                 |                                   |                                               |              |              |       |
|            |              |                              |                 |                                   |                                               |              |              |       |

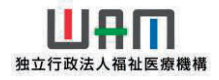

#### 1. 連絡先メールアドレスの確認

(1)共済契約者のホーム画面に表示されているメールアドレスを確認します。 共済契約者ホーム画面の上部に法人担当者の氏名と機構からの連絡先メールアドレスが表示 されますので、変更の必要がないか確認してください。

|        | :/月天市)*   | 有小一ム            |                                             |                                         |                                    |         |                   |  |
|--------|-----------|-----------------|---------------------------------------------|-----------------------------------------|------------------------------------|---------|-------------------|--|
| :済契約者  | ホーム       |                 |                                             |                                         |                                    |         |                   |  |
| 2約者 45 | 50361:ワムネ | 虽社会 <b>住所</b> 界 | ē京都港区()()()()()()()()()()()()()()()()()()() | )1-2-3 担当者 <u>神</u>                     | 谷 太郎(xxxxxxxx@xxxxxx.co.jp)        |         |                   |  |
| > 重要な  | お知らせ      |                 |                                             |                                         |                                    |         |                   |  |
| 甘応が必要  | な手続(代     | 行状況             |                                             |                                         |                                    |         |                   |  |
| 重要     | 進捗        | 対応期日            | 手続き名                                        |                                         | 手続きお知らせ                            | 手続タイミング | 対応                |  |
|        | 未対応       | 2024/11/05      | 従業状況更新                                      | _ <mark>【WAM退職共済】</mark><br><u>ください</u> | 職員の従業状況を最新の状況に更新して                 | 毎月      | 手続きへ              |  |
|        | 未対応       | 2024/11/06      | 職員の加入                                       | <u>【WAM退職共済】</u><br><u>約を更新した職員</u> は   | <u>新たに採用した正規職員もしくは雇用契</u><br>いますか? | 毎月      | 手続きへへ要            |  |
| 最近の手続  | き履歴       |                 |                                             |                                         |                                    |         | <u>手続履歴へ &gt;</u> |  |
| 重要     |           | 進捗              | 更新日                                         | 手続き名                                    | 手続きお知らせ                            | 手続タイミング | 対応                |  |
|        |           |                 |                                             | データ                                     | がありません。                            |         |                   |  |
|        |           |                 |                                             |                                         |                                    |         |                   |  |

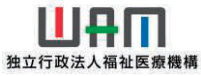

#### 2. 連絡先メールアドレス等の変更の必要がある場合

(1)メールアドレスのリンクをクリックします。 機構のメールを受信する<u>連絡先メールアドレスに変更の必要がある場合</u>は、メールアドレス のリンクをクリックします。

|                           | alhost3000                       |                 |                                                       |                                                                 | A* 🔹 🖆                         | - • ×                                     | -                        |
|---------------------------|----------------------------------|-----------------|-------------------------------------------------------|-----------------------------------------------------------------|--------------------------------|-------------------------------------------|--------------------------|
| ≡ 山舟Ⅲ<br>共済契              | <sup>独立行政法人</sup> 福祉医病<br>記約者ホーム | <b>寮機構</b> 退職手≦ | 当共済システム                                               | ſ                                                               |                                | 思ったときは [→                                 | ①メールアドレスの<br>リンクをクリックします |
| 共済契約者ホーム                  |                                  |                 |                                                       |                                                                 |                                |                                           |                          |
| <b>契約者</b> 450361:'       | フム福祉会 <b>住所</b> 勇                | 東京都港区〇〇〇〇       | ○1-2-3 担当者 챔                                          | <sup>≇</sup> 谷 太郎(xxxxxxxx@xxxxxx.co.jp                         | ))                             |                                           |                          |
| > 重要なお知ら                  | ť                                |                 |                                                       |                                                                 |                                |                                           |                          |
| 未対                        | 応                                |                 | ションについていてい                                            |                                                                 | ル/TruAic史                      |                                           |                          |
| 未対                        | 応 2024/11/06                     | 職員の加入           |                                                       | <u>新たに採用した正規職員もしくは雇用</u><br>:いますか?                              | 契 毎月 月                         | ∈続きへ 不要                                   |                          |
| <sup>未対</sup><br>最近の手続き履歴 | 応 2024/11/06                     | 職員の加入           |                                                       | <u>新たに採用した正規職員もしくは雇用</u><br>:いますか?                              | 契 每月 📑                         | <b>手続度歴へ &gt;</b>                         |                          |
| 未対<br>最近の手続き履歴<br>重要      | 応 2024/11/06<br><br>進步           | 職員の加入<br>更新日    | - <u>[WAM退職共済]</u><br><u>約を更新した職員は</u><br>手続き名        | <u>新たに採用した正規職員もしくは雇用<br/>いますか?</u><br>手続きお知らせ                   | 契<br>毎月<br>手続タイミング             | <b>手続度歴へ</b><br>対応                        |                          |
| 未対<br>最近の手続き履歴<br>重要      | 応 2024/11/06<br>進步               | 職員の加入<br>更新日    | <u>【WAM退職共済】</u><br><u>約を更新した職員は</u><br>手続き名<br>データ   | <u>新たに採用した正規職員もしくは雇用<br/>いますか?</u><br>手続きお知らせ<br>がありません。        | 契<br>毎月<br>手続タイミング             | <b>≦続きへ 不要</b><br><u>手続履歴へ &gt;</u><br>対応 |                          |
| 未対<br>最近の手続き履歴<br>重要      | 応 2024/11/06<br>進捗               | 職員の加入<br>更新日    | <u>【WAM退職共済】</u><br><u>約を更新した職員は</u><br>手続き名<br>データ   | <u>新たに採用した正規職員もしくは雇用</u><br><u>いますか?</u><br>手続きお知らせ<br>がありません。  | 契<br>毎月<br>手続タイミング             | <del>手続度歴へ &gt;</del><br>対応               |                          |
| 未対<br>最近の手続き履歴<br>重要      | 応 2024/11/06<br>::<br>進捗         | 職員の加入<br>更新日    | _ <u>[WAM退職共済]</u><br><u>約を更新した職員は</u><br>手続き名<br>データ | <u>新たに採用した正規職員もしくは雇用</u><br><u>:いますか?</u><br>手続きお知らせ<br>がありません。 | <mark>契</mark> 毎月 月<br>手続タイミング | <b>手続きへ 不要</b><br><u>手続履歴へ &gt;</u><br>対応 |                          |

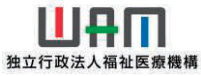

#### 2. 連絡先メールアドレス等の変更の必要がある場合

(2)メールアドレスを変更し、「更新」ボタンをクリックします。 連絡先メールアドレスを変更する場合は、連絡先メールアドレスを修正し、画面下部に ある「更新」ボタンをクリックしてください。

| <ul> <li>■ 通報手当共演システム</li> <li>■ 契約者・法人担当者情報の確認・変更</li> </ul>                                                     | 田 A W 中 ゼ 田<br>法人 様 国つたときは            | <ul> <li>②メールアドレスを<br/>変更します。</li> </ul>                                                       |
|----------------------------------------------------------------------------------------------------|---------------------------------------|------------------------------------------------------------------------------------------------|
| <u>共済契約者ホーム</u> / 契約者・法人担当者情報の確認・変更<br>契約者名または、担当者情報を入力してください。<br>内容に誤りが無いことを確認後、「更新」ボタンを押してください。<br><u> さん情報</u> |                                       | 21<br>0<br>0<br>7                                                                              |
| 氏名 【必須】<br>電話番号 【必須】                                                                                              | 75<br>推<br>神谷<br>03 - 122 2 - 5678    | ③「更新」ボタンをクリック                                                                                  |
| 連絡先メールアドレス<br>メールアドレス 【必須】                                                                                        | メールアドレス<br>xxxxxxxx@xxxxxx.co.jp<br>3 | <ul> <li>して、更新完了です。</li> <li>※更新後は、ホーム画面の</li> <li>上部にあるメールアドレン</li> <li>更新されているか確認</li> </ul> |

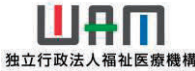

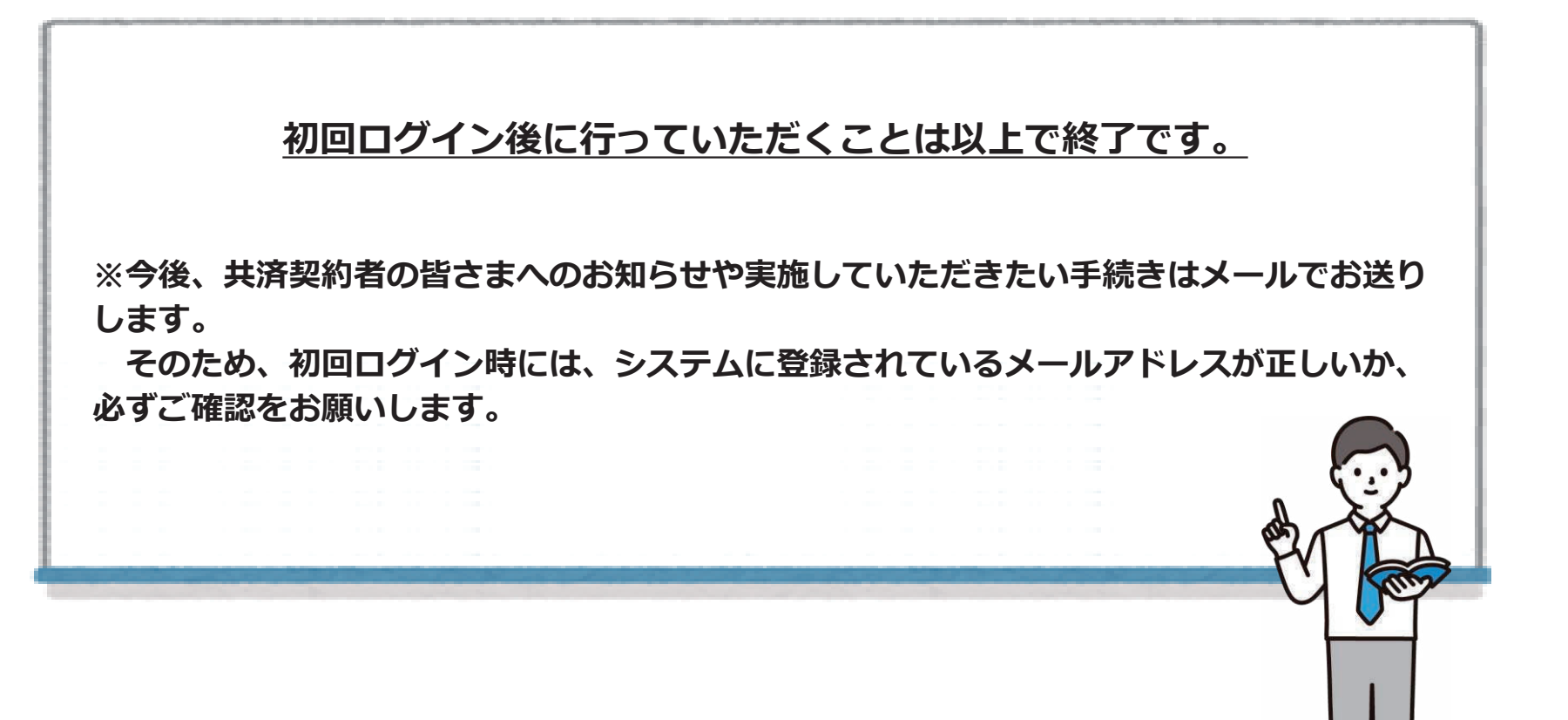

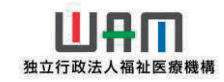

## Ⅲ 今後の流れ

#### 1. 「対応が必要な手続き」の対応

- (1)対応が必要な手続きの対応
  - ①メールから行う場合

機構から定期的に対応が必要な手続き等をメールでお知らせします。

また、あわせて共済契約者のホーム画面に内容が表示されますので、内容の確認のうえ、

必要な手続きを行ってください。

| 法 資契約者 2約者 10 | ホーム<br>001:000 | 000法人 <b>住所</b> | 東京都文京区小石川町 | 0-0-0 担当者 田中 一部 (xxxxxx@gmail.com) |         |                   | . I          | <b>⊙</b><br>+ |                                  |
|---------------|----------------|-----------------|------------|------------------------------------|---------|-------------------|--------------|---------------|----------------------------------|
| > 重要な<br>対応か  | ぶ知らせ           | 手続 代行状況         |            |                                    |         |                   | 7            |               | -<br>②タイトルリンクをクリッ<br>し、内容を確認します。 |
| 重要            | 進捗             | 対応期日            | 手続き名       | 手続お知らせ                             | 手続タイミング | グ 対応              | Â            |               |                                  |
| ÷.            | 禾君于            | 2025/4/30       | 加入届        | 加入届を提出してください。                      | 随時      | 手続きへ不要            | $\mathbb{N}$ | 3             |                                  |
| <u> </u>      | 未着手            | 2025/4/30       | 退職届        | 退職届を提出してください。                      | 随時      | 手続きへ不要            |              | 9             |                                  |
| 1             | 未着手            | 2025/4/30       | 従業状況       | <u>従業状況を更新してください。</u>              | 月次      | 手続きへの不要           |              |               | ③対応する必要がある場合                     |
| $^{-1}$       | 未着手            | 2025/4/30       | 本俸月額       | 本倖月額を更新してください。                     | 年次      | 手続きへの不要           |              |               | 「手続きへ」ボタンを                       |
|               | 未着手            | 2025/4/30       | 掛金届        | 掛金届を提出してください。                      | 年次      | 手続きへ              |              |               | クリック、対応か不要な                      |
| -1            | 未着手            | 2025/4/30       | 掛金届        | 掛金届の控え、振込依頼書をダウンロードしてください。         | 年次      | 手続きへ              |              |               | 「「「场口は、「小安」小タン<br>「クリック」てください    |
|               | 未着手            | 2025/5/31       | 掛金届        | 掛金を5月末までに納付してください。                 | 年次      | 確認                | -            | •             |                                  |
| 最近            | の手続履           | 歴               |            |                                    |         | <u>手続履歴へ &gt;</u> |              | \$            |                                  |

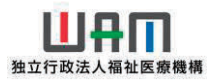

## Ⅲ 今後の流れ

#### 1. 「対応が必要な手続き」の対応

- (1)対応が必要な手続きの対応
  - ②メニューから行う場合 機構からのお知らせによらず、メニューから任意に手続きを実施することができます。 必要に応じて手続きを行ってください。

| 退職手当共済システムメニュ        | _             | × 810              | z                                              |         |                   | <u>a</u> |             |
|----------------------|---------------|--------------------|------------------------------------------------|---------|-------------------|----------|-------------|
| Q、照会する               | / お手続き        |                    | <u>hail.com)</u>                               |         |                   | +        |             |
| 契約者情報                | ▲ 法人職員に係るお手続き | ■ 施設に係るお手続き        | -                                              |         |                   |          |             |
| 施設一覧                 | 新規加入者の登録      | 新しく施設・事業を開始した場合の…  |                                                |         |                   |          |             |
| 法人職員一覧               | 従業状況の登録       | 施設の名称や住所の変更が発生した…  |                                                |         |                   |          |             |
| 退職者状況一覧              | 配置換え情報の登録     | 施設種類を変更した場合の屈出     |                                                | 千体なイントル | 2115              |          | ので、仕恵の項目をクリ |
| 🎝 法人担当者情報            | 本毎月額情報の登録     | 施設を廃止した場合の居出       |                                                | 手続タイトンク | OIEX              |          | し、手続きを行います。 |
| 契約者・法人担当者情報の確認・変更    | 退職した職員のお手続    | ■ その他のお手続き         | <u>     (2)                               </u> | 随時      | 手続きへ不要            |          |             |
| 代行者登録の設定             | ■ 掛金庙に係るお手続き  | 契約者の名称や住所の変更が発生し…  |                                                | 随時      | 手続きへ              |          |             |
| ② お問い合わせ             | 掛金屈の確認・提出     | 「俸給の調整額」の対象手当の登録   | - 1)                                           | 月次      | 手続きへ 不要           |          |             |
| チャットボットに質問する         |               | パスワード変更            |                                                | 左次      |                   |          |             |
| 桜構職員に連絡する            |               |                    | <u>, )°</u>                                    | <b></b> | 「手続きへ」「一般」        |          |             |
| <sup>未着手</sup> 2025/ | 4/30 掛金届      | <u>掛金届を提出してくださ</u> | 561.                                           | 年次      | 手続きへ              |          |             |
| ! 未着手 2025/          | 4/30 掛金届      | 掛金届の控え、振込依頼        | 書をダウンロードしてください。                                | 年次      | 手続きへ              |          |             |
| 未着手 2025/            | 5/31 掛金届      | 掛金を5月末までに納付        | してください。                                        | 年次      | 確認                |          |             |
| 最近の手続履歴              |               |                    |                                                |         | <u>手続履歴へ_&gt;</u> | ÷ 🕸      |             |
|                      |               |                    |                                                |         |                   |          |             |

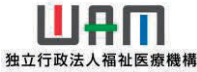

## Ⅲ 今後の流れ

#### 2. 操作方法等の確認

- (1)各種マニュアルの確認 各種手続きを行うためのマニュアルや説明動画は以下のページに掲載しています。 都度内容を確認し、手続きをしていただきますようお願いします。
  - ▼ WAM > 退職手当共済事業 > 退職手当共済新システムのご案内
     URL: https://www.wam.go.jp/hp/taite\_newsystem\_guide/

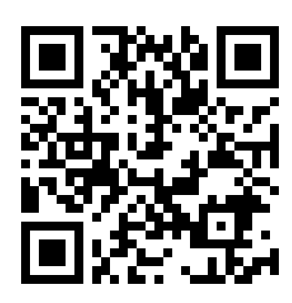

(2) コールセンターへの問い合わせ

操作方法に関する問い合わせは、コールセンターで受け付けています。

【コールセンター問い合わせ電話番号】 0570-050-294

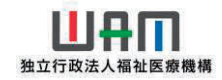

# ご不明な点等ございましたら お問い合わせください。

【問い合わせ先】 独立行政法人福祉医療機構 共済部 退職共済課 TEL 0570-050-294 Fax 03-3438-0584

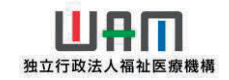